### Packaging and Deploying VMware Fusion with the Casper Suite

March 2009

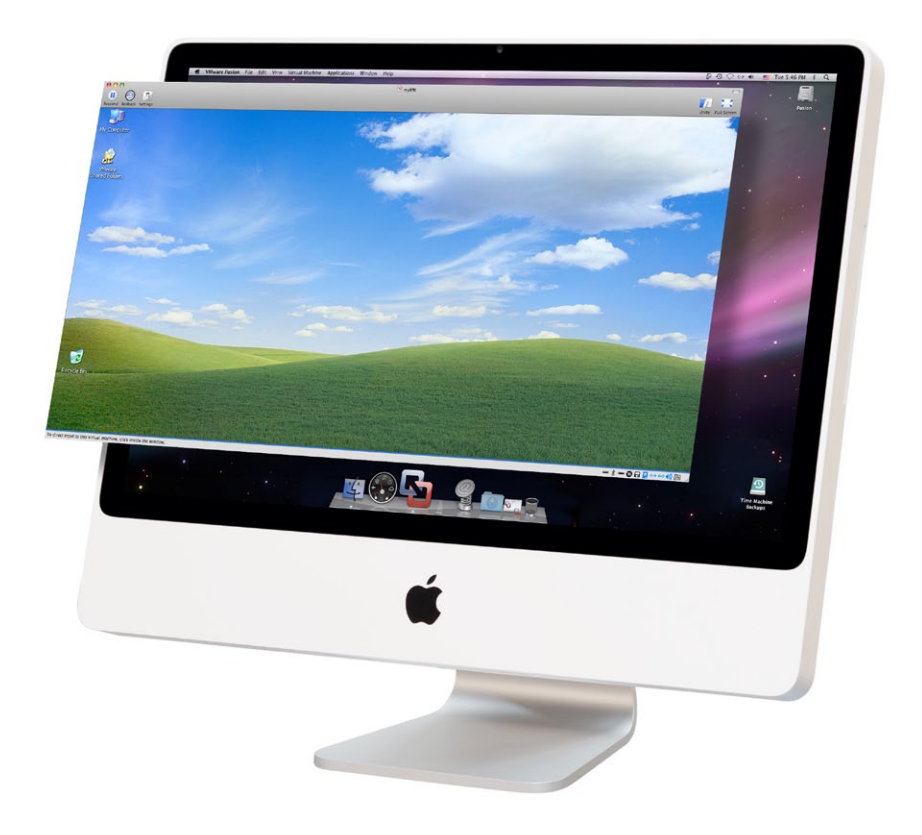

JAMF Software, LLC © 2009 JAMF Software, LLC. All Rights Reserved.

JAMF Software has made all efforts to ensure that this guide is accurate.

JAMF Software 1011 Washington Ave South Suite 350 Minneapolis, MN 55415 (612) 605-6625

JAMF Software, the JAMF Software logo, the Casper Suite, Casper Admin, Casper Imaging, Casper Remote, Casper VNC, Composer, the JAMF Software Server (JSS), JSS Mobile, JSS Set Up Utility, JAMFVNC, Recon and Recon for PC are all trademarks of JAMF Software, LLC registered in the US.

Apple, the Apple logo, AirPort, AppleScript, AppleShare, AppleTalk, Bonjour, Boot Camp, ColorSync, Exposé, FileVault, FireWire, iCal, iChat, iMac, iSight, iTunes, Keychain, Leopard, Mac, Mac Book, Macintosh, Mac OS,QuickTime, Safari, Xgrid, Xsan, and Xserve are trademarks of Apple Inc., registered in the U.S. and other countries.

### Contents

| Preface   | <ul> <li>3 Introduction</li> <li>3 Target Audience</li> <li>3 How to Use This Guide</li> <li>3 Acknowledgements</li> <li>4 Prerequisites</li> <li>5 Useful Links</li> </ul>                                                                                                 |
|-----------|----------------------------------------------------------------------------------------------------|
| Chapter 1 | <b>6 Packaging VMWare</b><br>6 Preparing VMware Fusion for use in the Casper Suite<br>8 Create a VMware Fusion Virtual Machine package with Composer<br>9 Create a VMware Fusion Application Settings package with Composer<br>10 Configure package options in Casper Admin |
| Chapter 2 | 14 Deploying VMWare Fusion                                                                                                    |
| Chapter 3 | 15 Deploying VMWare Fusion with Casper Remote                                                                                                    |
| Chapter 4 | 16 Deploying VMWare Fusion with a Policy                                                                                                    |
| Chapter 5 | <ul> <li>18 Deploying VMWare Fusion During the Imaging Process</li> <li>18 Create a script to trigger a policy at reboot</li> <li>20 Deployment options for VMware Fusion when imaging</li> </ul>                                                                           |
| Chapter 6 | <b>21 Deploying VMWare Fusion with the Self Service Application</b><br>21 Create a Self Service policy for a VMware Fusion Virtual Machine                                                                                                    |

## Introduction

#### **Target Audience**

This paper is intended for system administrators who are planning to deploy VMware Fusion on the Mac OS platform.

### How to Use This Guide

This guide is intended to walk you through the steps necessary to build packages of the VMware application and Virtual Machine and then deploy these packages at imaging time, via Casper Remote, a policy or the Self Service application. Following the steps contained herein you should be able to deploy the necessary components to hundreds of machines.

### Acknowledgements

JAMF Software would like to thank the VMware Fusion team and is grateful for their aid in the production of this document. The efforts made by VMware in supporting virtualization on the Mac are a critical in the adoption of the platform.

# Prerequisites

The Casper Suite allows you to easily package and deploy VMware Fusion along with one or many Virtual Machines to Macs on your network. Deploying VMware Fusion uses the original installer package for VMware Fusion and two packages created with Composer: One for a Virtual Machine and one for the VMware Fusion application settings.

Before you get started, please check the list below and ensure that you have the following components:

#### **Requirements:**

- VMware Fusion 2 with license key
- · Existing virtual machine or installer media
- Composer.app
- Casper Admin.app
- Access to your JAMF Software Server (JSS)
- Casper Remote (optional)
- Casper Imaging (optional)
- Self Service (optional)

## **Useful Links on Related Topics**

#### VMWare

For additional information from VMware on mass deployment strategies outside of the Casper Suite, please refer to their document titled "Mass Deployment of VMware Fusion"

www.vmware.com/files/pdf/Mass\_Deployment\_of\_VMware\_Fusion\_wp2.pdf

### Apple Computer

http://www.apple.com/downloads/macosx/system\_disk\_utilities/ vmwarefusion.html

http://www.apple.com/business/profiles/ocsd/

#### Wikipedia

http://en.wikipedia.org/wiki/VMware\_Fusion

#### JAMF Software

http://www.jamfsoftware.com/ libraries/pdf\_library/ VMware\_and\_CasperSuite.pdf

## **Packaging VMware Fusion**

Deploying VMware Fusion uses the installer package from VMware Fusion and two packages created with Composer: One for a Virtual Machine, and one for the VMware Fusion application settings.

# Preparing the VMware Fusion installer for use in the Casper Suite:

1. Create a text file that contains your VMware Fusion license key and save it to your desktop as "license.txt" (see fig.1).

| 0 0               | 🖹 license.txt |
|-------------------|---------------|
| xxxxx-xxxxx-xxxxx |               |
|                   |               |
|                   |               |
|                   |               |
|                   |               |

- 2. Mount the VMware Fusion disk image in the Finder.
- 3. Navigate to the VMware Fusion disk image and control-click on the "Install VMware Fusion" icon and choose "Show Package Contents".
- 4. Copy the package named "Install VMware Fusion.pkg" to your desktop.
- 5. Control-click on the "Install VMwareFusion.pkg" that you copied to your desktop and choose "Show Package Contents" (see fig. 2).

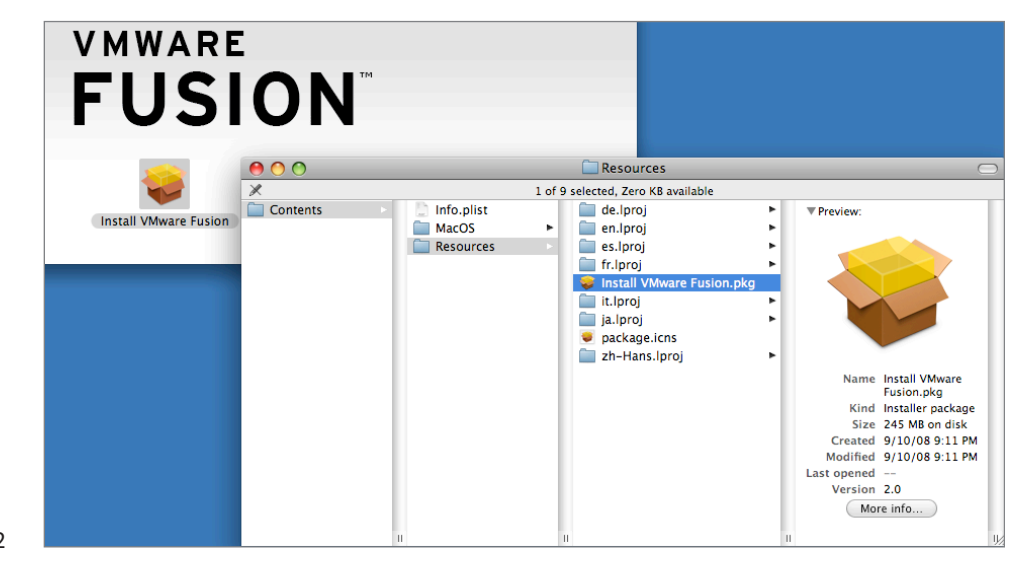

fig. 1

6. Navigate to Contents/Plugins/licensingPane.bundle, control-click and choose "Show Package Contents" (see fig. 3).

| 00       |                                                                                     | Plugins                                                                                               | $\bigcirc$                                                                                                    |
|----------|-------------------------------------------------------------------------------------|----------------------------------------------------------------------------------------------------|----------------------------------------------------------------------------------------------------|
| Contents | Archive.bom     Archive.pax.gz     Info.plist     PkgInfo     Plugins     Resources | <ul> <li>InstallerSections.plist</li> <li>licensingPane.bundle</li> <li>macFusePane.bundle</li> </ul> | ▼ Preview:                                                                                                    |
|          |                                                                                     |                                                                                                    | Name licensingPane.bu<br>ndle<br>Kind Bundle<br>Size 1 MB on disk<br>Created<br>Modified 2/13/09 7:14 PM<br>Last opened<br>Version 1.0<br>More info |
|          |                                                                                     | н                                                                                                    | II                                                                                                    |

7. Place the license.txt file from your desktop into Contents/Resources and then close all open windows. You can also copy this file using Terminal.app with the following command (see fig. 4):

cp ~/Desktop/license.txt ~/Desktop/Install\ VMware\
Fusion.pkg/Contents/Plugins/licensingPane.bundle/Contents/
Resources/

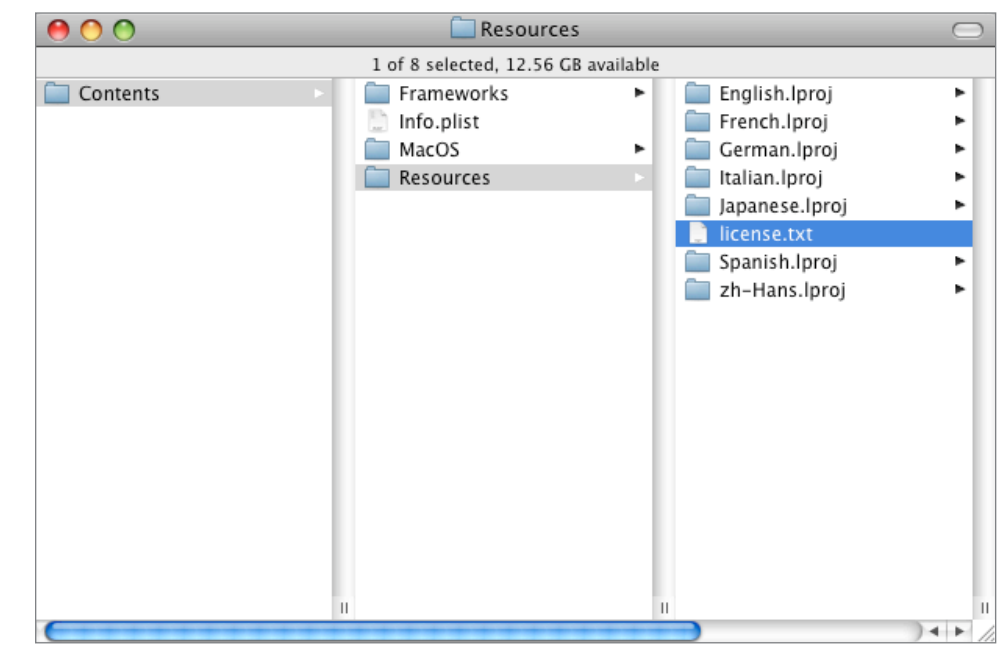

- 8. Install VMware Fusion by launching the "Install VMware Fusion.pkg".
- 9. Register VMware Fusion when prompted and configure preferences as necessary.
- 10. Quit VMware Fusion.

# Create a VMware Fusion Virtual Machine package with Composer

- 1. Launch VMware Fusion from /Applications.
- 2. Create or add a new virtual machine, ensuring it is saved in /Users/Shared/VM.
- 3. Configure the virtual machine as desired for deployment. (If you are creating a Virtual Machine for Windows, now is a good time to run sysprep to prepare the Virtual Machine for enterprise deployment.)
- 4. Quit VMware Fusion and navigate to /Users/Shared/VM.
- 5. Control-click on the virtual machine file and choose Show Package Contents.
- 6. Open the file with the suffix ".vmx" (your Virtual Machine settings file) with TextEdit and remove any lines beginning with the following:

ethernet0.addressType =
uuid.location =
uuid.bios =
ethernet0.generatedAddress =
ethernet0.generatedAddressOffset =

7.Locate the text:

"sharedFolder1.hostPath = "/Users/<username>"

8. Replace the path "/Users/<username>" with "~"

9. Save the .vmx file.

10. Launch Composer. (If you are presented with a New Package dialog, click Cancel.)

11. Drag the Virtual Machine file from /Users/Shared/VM into Composer's Sources column.

| 00                                    | Composer 7.0                                   | $\Box$                                                                  |
|---------------------------------------|------------------------------------------------|-------------------------------------------------------------------------|
| New Package Show I                    | E Sinder Ouick Look Delete                     | Qr 💿                                                                    |
| SOURCES<br>VM-WindowsXP_S<br>PACKAGES | 22 ▼  Shared<br>▼  WM<br>▼  WM                 | Jewen                                                                   |
|                                       |                                                |                                                                         |
|                                       |                                                |                                                                         |
|                                       | Owr<br>Gro<br>Windows XP Professional.vmwarevm | R W X<br>her: root (0) ↓ ✓ ✓ ✓<br>up: admin (80) ↓ ✓ ✓ ✓<br>ne: ✓ ✓ ✓ ✓ |
| + - 💠                                 |                                                | Build as DMG Build as PKG                                               |

- 12. When the copy is finished, a package icon will appear in the Sources column. Control-click this icon to rename it to something like "VM-WindowsXP\_SP2".
- 13. Verify the permissions on the Virtual Machine file within Composer and click Build as DMG.

# Create a VMware Fusion Application Settings package with Composer:

- 1. Launch Composer. (If you are presented with a New Package dialog, click Cancel.)
- 2. Navigate to /Users/<username>/Library/Preferences.

fig. 5

- 3. Locate the file named "com.vmware.fusion.plist" and the directory named "VMware Fusion".
- 4. Drag both of these files at the same time into the Sources column in Composer (see fig. 6).
- 5. When the copy is finished, a package icon will appear in the Sources column. Control-click this package to rename it to "VMware Fusion Settings".

|      | 00                                                          | Com                     | poser 7.0                                         |                                          | $\bigcirc$ |
|------|-------------------------------------------------------------|-------------------------|---------------------------------------------------|------------------------------------------|------------|
|      | New Package Show In Fin                                     | der Quick Look Delete   |                                                   | Q.                                       | $\otimes$  |
|      | SOURCES<br>VM-WindowsXP_SP2<br>VM-ware Settings<br>PACKAGES |                         | st                                                |                                          |            |
|      |                                                             | com.vmware.fusion.plist | Owner: root (0)<br>Group: admin (80)<br>Everyone: | R W X<br>▼ ✓ ✓ ■<br>▼ ✓ ✓ ■<br>Mode: 664 |            |
| g. 6 | + - \$                                                      |                         |                                                   | Build as DMG Build                       | as PKG     |

6. Verify the permissions on the settings files within Composer and click Build as DMG (see fig. 7).

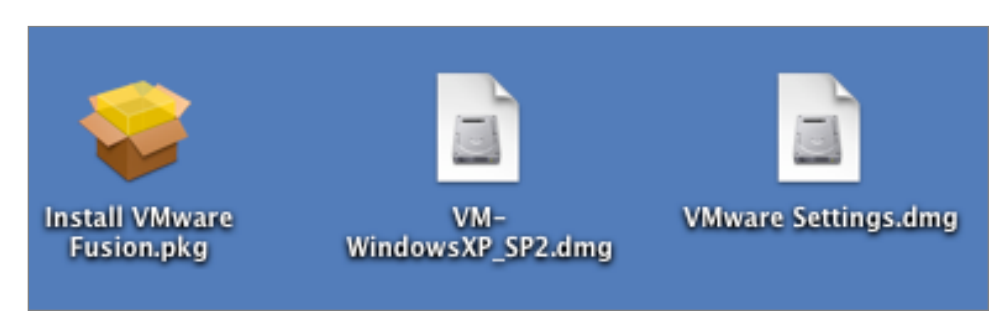

fig. 7

When you have finished creating these packages, drag them into Casper Admin to make them available for use within Casper. You will then need to set the package options to ensure proper installation order and to allow them to be later uninstalled.

### Configure package options in Casper Admin:

1. Click "New Category" in Casper Admin and create a new category titled "VMware".

2. Drag the three VMware Fusion packages into this new category.

3. Click the VMware category and highlight all of the VMware Fusion packages (see fig. 8).

| New Config New Category       Hide Parent       Add Printer       Add Dock Item       New Adobe Install       Info       Index       Remove         REPOSITORY       All       All       Categories       All Categories       All Categories         All Items       Standard       Packages       Ock Items       All Categories       Browsers       Office       Office       Office       Ock       VMware       Adobe Installer Images       Mware       Mware | 00                                              |                                                                                             | Caspe                                                 | r Admin 6.01                               |                                |                        |                        | $\bigcirc$              |
|----------------------------------------------------------------------------------------------------|-------------------------------------------------|---------------------------------------------------------------------------------------------|-------------------------------------------------------|--------------------------------------------|--------------------------------|------------------------|------------------------|-------------------------|
| REPOSITORY     View Type       All Items     All       Packages     Browsers       Scripts     Office       Printers     Os       Dock Items     Adobe Installer Images       Mame     Format     Categories       Install VMware Fusion     Apple Package     VMware       VM-WindowsXP_SP2     DMG Package     VMware       VMware     12     Yes       VMware Settings     DMG Package     VMware                                                                                                    | New Config New Ca                               | ategory Hide Parent                                                                         | Add Printer                                           | dd Dock Item New Ad                        | obe Install                    | info Index             | Remove                 | X                       |
| IOCAL DRIVES     Name     Format     Category     Priority     FUT     FEU     Index       LOCAL DRIVES     Install VMware Fusion     Apple Package     VMware     10     No     No     No       VM-WindowsXP_SP2     DMG Package     VMware     15     No     No     No       VMware Settings     DMG Package     VMware     12     Yes     Yes     No                                                                                                    | REPOSITORY Configurations Standard FILE SERVERS | View Type<br>All<br>Packages<br>Scripts<br>Printers<br>Dock Items<br>Adobe Installer Images |                                                       | Categ<br>All Ca<br>Brows<br>Office<br>VMwa | ories<br>tegories<br>ers<br>re |                        |                        |                         |
|                                                                                                    | LOCAL DRIVES                                    | Name<br>Install VMware Fusion<br>VM-WindowsXP_SP2<br>VMware Settings                        | Format<br>Apple Package<br>DMG Package<br>DMG Package | Category<br>VMware<br>VMware<br>VMware     | Priority<br>10<br>15<br>12     | FUT<br>No<br>No<br>Yes | FEU<br>No<br>No<br>Yes | Index<br>No<br>No<br>No |
|                                                                                                    |                                                 |                                                                                             |                                                       |                                            |                                |                        |                        |                         |
|                                                                                                    |                                                 |                                                                                             |                                                       |                                            |                                |                        |                        |                         |

- 4. With the packages highlighted, select the Index icon at the top of the Casper Admin window and allow the process to complete.
- 5. Double-click the "Install VMware Fusion.pkg" in Casper Admin's package list and set the following options (see fig. 9):
  - In the Options tab, set the priority to 10
  - Click the checkbox to "Allow this package to be uninstalled by Casper or a Policy." Set the "Install Only if Processor is:" option to "x86"
- 6. Click OK to save the changes.

fig. 8

- 7. Double-click the "VMware Fusion Settings" package in Casper Admin's package list and set the following options (see fig. 10):
  - In the Options tab, set the priority to 12. This ensures the settings file is installed after the VMware Fusion application.
  - Click "Fill User Templates" and "Fill Existing User Home Directories"
  - Click "Allow this package to be uninstalled by Casper or a Policy."
  - Set the "Install Only if Processor is:" option to "x86"

| Package Options                                |                                               |                                                       |
|------------------------------------------------|-----------------------------------------------|-------------------------------------------------------|
|                                                |                                               |                                                       |
| Priority: 10                                   | Fill U                                        | ser Templates                                         |
| Requires Reboot                                | 📃 Fill E                                      | xisting User Home Directorie                          |
|                                                |                                               |                                                       |
| Package Limitations                            |                                               |                                                       |
| Stage: Deployable                              | ÷                                             |                                                       |
| Allow this package to                          | he uninstalled h                              | v Casper or a Policy                                  |
| Allow this package to                          | be uninstaned b                               | y casper of a roncy                                   |
| OS Requirements:                               |                                               |                                                       |
| Enter possible matche<br>would like to include | s (such as 10.4 or 1<br>all versions of 10.4, | .0.4.1) separated by commas. If yo<br>enter "10.4.x". |
| 🗹 Install Only if Process                      | or is: x86                                    | <b>÷</b>                                              |
| If the target comput                           | er is not x86                                 | Do not install                                        |
|                                                |                                               | a ac available                                        |
| Install only if SWU rep                        | orts the package                              | e as avallable                                        |

8. Click OK to save the changes.

- 9. Double-click the virtual machine package(s) in Casper Admin's package list and set the following options (see fig. 11):
  - In the Options tab, set the priority to 15. This ensures the virtual machine is installed after the required components.
  - Click "Allow this package to be uninstalled by Casper or a Policy."
  - Set the "Install Only if Processor is:" option to "x86"

| Priority: 12                                      | 🗹 Fill User Templates                                                                          |
|---------------------------------------------------|------------------------------------------------------------------------------------------------|
| Requires Reboot                                   | Fill Existing User Home Directories                                                            |
| Package Limitations                               |                                                                                                |
| Stage: Deployable                                 | \$                                                                                             |
| Allow this package to                             | be uninstalled by Casper or a Policy                                                           |
| OS Requirements:                                  |                                                                                                |
| Enter possible matches<br>would like to include a | ; (such as 10.4 or 10.4.1) separated by commas. If you<br>II versions of 10.4, enter "10.4.x". |
| 🗹 Install Only if Processo                        | or is: x86                                                                                     |
|                                                   | er is not x86 Do not install                                                                   |
| If the target compute                             |                                                                                                |

10. Click OK to save the changes.

fig.

11. From the File menu, choose Save and quit Casper Admin.

| Package Options                                |                                                                                 |                  |
|------------------------------------------------|---------------------------------------------------------------------------------|------------------|
| Priority: 15                                   | Fill User Templates                                                             |                  |
| Requires Reboot                                | Fill Existing User Hor                                                          | ne Directories   |
| Package Limitations                            |                                                                                 |                  |
| Stage: Deployable                              | •                                                                               |                  |
| Allow this package to                          | be uninstalled by Casper or a Po                                                | olicy            |
| OS Requirements:                               |                                                                                 |                  |
| Enter possible matche<br>would like to include | s (such as 10.4 or 10.4.1) separated b<br>all versions of 10.4, enter "10.4.x". | y commas. If you |
| 🗹 Install Only if Process                      | or is: 🛛 🗙 🗘                                                                    |                  |
| If the target comput                           | er is not x86 Do not insta                                                      | II               |
|                                                |                                                                                 |                  |

## **Deploying VMware Fusion**

fig. 1

Once you have created the packages above, you can now easily deploy the VMware Fusion application, settings, and Virtual Machines to Macs on your network.

The Casper Suite offers four primary methods of distributing VMware Fusion to your managed Macs, all of which can be enabled at the same time:

- Using Casper Remote, when immediate deployments are required.
- Automatically via Casper's Policy Engine, which allows for unattended, automatic installation when clients appear on the network.
- During the imaging process, eliminating further steps to make a computer ready for a user.
- User-initiated via the Self Service application, allowing the user to install VMware Fusion or additional Virtual Machines when they need it.

## Deploying VMware Fusion with Casper Remote

The Casper Remote application can be used to immediately deploy VMware Fusion and associated Virtual Machine(s) to you managed Macs. This method is best for an immediate deployment. However, it will overwrite any existing VMware Fusion installation and also requires the target system to be connected to the network.

- 1. Launch Casper Remote and authenticate to your JAMF Software Server (JSS).
- 2. In the Computers tab, select the target systems to which VMware Fusion will be deployed.
- 3. In the packages tab, select the VMware Fusion installer package, the VMware Fusion settings package, and the Virtual Machine you wish to deploy.
- 4. Ensure that the VMware Fusion settings package has the options selected to "Fill User Templates (FUT)" and "Full Existing User Home Directories (FEU)" (see fig. 12).

|                                                                                   | Casper 0.01            |                                                                                                    |              | ation (1                        | computer                         | ,         |               |
|-----------------------------------------------------------------------------------|------------------------|----------------------------------------------------------------------------------------------------|--------------|---------------------------------|----------------------------------|-----------|---------------|
|                                                                                   | 6                      | A Contraction of the second second se | (L           | 5                               |                                  | Q-F       | lter Package  |
| Window Contro                                                                     | l Observe (            | Override Defa                                                                                                    | aults Refres | h Data Sl                       | now Plan                         |           |               |
|                                                                                   |                        |                                                                                                    |              |                                 |                                  |           |               |
| Computers                                                                         | Packages               | Scripts                                                                                                    | Printers     | Dock                            | Accounts                         | s Reboot  | Advanced      |
| Backages 3 Co                                                                     | ented                  |                                                                                                    |              |                                 |                                  |           |               |
| Packages - 5 Se                                                                   | ected                  |                                                                                                    |              |                                 |                                  |           |               |
| ▶ Office                                                                          |                        |                                                                                                    |              |                                 |                                  |           |               |
| ► OS                                                                              |                        |                                                                                                    |              |                                 |                                  |           |               |
| ▼ VMware                                                                          |                        |                                                                                                    |              |                                 |                                  |           |               |
| Install                                                                           | /Mware Fusion          |                                                                                                    |              |                                 |                                  |           | $\checkmark$  |
| VM_Wir                                                                            | dowsXP_SP2             |                                                                                                    |              |                                 |                                  |           |               |
| VIVI - 111                                                                        | 100/03/11_51/2         |                                                                                                    |              |                                 |                                  |           |               |
| VMware                                                                            | Settings               |                                                                                                    |              |                                 |                                  |           | ⊻<br>⊻        |
| VMware                                                                            | Settings               |                                                                                                    |              |                                 |                                  |           | ⊻<br>⊻        |
| VMware                                                                            | Settings               |                                                                                                    |              |                                 |                                  |           | ⊻<br>⊻        |
| VMware                                                                            | Settings               |                                                                                                    |              |                                 |                                  |           |               |
| VMware<br>No Description                                                          | s Settings             |                                                                                                    |              |                                 |                                  |           | ⊻             |
| VMware<br>No Description                                                          | s Settings             |                                                                                                    |              |                                 |                                  |           | ⊻<br>∑        |
| VMware<br>No Description<br>VMware Setting:                                       | Settings               | ▼ Fill User                                                                                                    | r Templates  |                                 | ill Existing                     | Users 🗆 U | M<br>M<br>■   |
| VMware<br>No Description<br>VMware Settings<br>Action: Instal                     | Settings               | <b>▼</b> Fill User                                                                                                    | r Templates  | F                               | ill Existing                     | Users 🗌 U | pdate Autorun |
| VMware<br>No Description<br>VMware Setting:<br>Action: Instal                     | ages                   | <b>√</b> Fill User                                                                                                    | r Templates  | <b>∑</b> F<br>Software          | ill Existing<br>Update           | Users 🗌 U | pdate Autoru  |
| VMware<br>No Description<br>VMware Setting:<br>Action: Install<br>All Cached Pack | ages                   | € Fill User                                                                                                    | r Templates  | <b>√</b> F<br>Software<br>□ Set | ill Existing<br>Update<br>Server | Users 🗌 U | pdate Autorun |
| VMward<br>No Description<br>VMware Setting:<br>Action: Install<br>All Cached Pack | ages<br>I Cached Packa | € Fill User<br>ges                                                                                                    | r Templates  | Software                        | ill Existing<br>Update<br>Server | Users 🗌 U | pdate Autorun |
| VMward<br>No Description<br>VMware Setting:<br>Action: Install<br>All Cached Pack | ages<br>I Cached Packa | <b>I</b> Fill User<br>ges                                                                                                    | r Templates  | Software                        | ill Existing<br>Update<br>Server | Users 🗌 U | pdate Autorun |
| VMward<br>No Description<br>VMware Setting:<br>Action: Install<br>All Cached Pack | ages<br>I Cached Packa | <b>I</b> Fill User<br>ges                                                                                                    | r Templates  | Software                        | ill Existing<br>Update<br>Server | Users U   | pdate Autorun |

fig. 12

- 5. In the Advanced tab check "Update Inventory (Recon)".
- 6. Click "Show plan" in the toolbar of the Casper Remote window and verify that the appropriate computers are selected.
- 7. Click Go to begin the installation.

# Deploying VMware Fusion with a Policy

Policies allow you to automatically install VMware Fusion along with a Virtual Machine onto a specific group of computers based on a certain trigger such as startup, login, or a particular timed event such as a known maintenance window.

- 1. Connect to the web interface of your JSS.
- 2. Click Management and choose Policies.
- 3. In the Policies window, click "Create New Policy..."
- 4. In the General tab, enter something like "Install VMware Fusion" as the Display Name and set the Category to "VMware Fusion".
- 5. In the "Triggered by" drop down menu, choose the trigger you would like to begin the installation ("startup" is recommended).
- 6. In the "Execution Frequency" drop down menu, choose "Once Per Computer".
- 7. Choose any days or time range where you do not want the installation process to occur (see fig. 13).

| Policy O | /erview       |                  |                  |              |                |          |          |           |
|----------|---------------|------------------|------------------|--------------|----------------|----------|----------|-----------|
| Dis      | play Name:    | nstall VMware Fu | sion 2           |              |                |          | Categor  | y: VMware |
| Executio | n Options     |                  |                  |              |                |          |          |           |
|          | Triggered     | By: startup      |                  |              |                |          | <b>÷</b> |           |
| Be       | comes Active  | On: 2 🛟 /        | 12 🗘 / 2         | 009 🛟 at     | 1 🛟 : 00       | 0 🛟 🛛 PM | \$       |           |
|          | Expires       | On: 🗘 /          | 🗘 /              | - 🛟 at       | 🔹 :            | - +      | •        |           |
| Exe      | cution Freque | ncy: Once Per    | Computer 🛟       |              |                |          |          |           |
| D        | o Not Execute | On: 🗌 Sun 📄      | Mon 📃 Tue 🗄      | Wed 🗌 Th     | u 🗏 Fri 🗏 Sa   | at       |          |           |
| Do Not   | Execute Betw  | een: 💶 🗧 :       | 🗘                | 😫 and 🦳      | - 🗘 : 💶        | •        |          |           |
|          |               | 📃 Make /         | Available Offlir | ne (For Ongo | ing Policies ( | Only)    |          |           |

- 8. Click the Scope tab and choose which computers, groups, departments, or buildings will receive VMware Fusion. It is highly recommended that in addition to a department or building you also scope the policy to a specific Smart Computer Group that is set to the minimum hardware requirements and disk space required for VMware Fusion. If necessary, limit the installation to a particular network segment. For example; you could exclude your wireless or VPN network segment to only allow the installation when the client system is physically plugged into the network.
- 9. In the packages tab, click "Add Package" and choose the Install action for the VMware Fusion installation package, the settings file, and at least one Virtual Machine.
- 10. Click "Add Package(s)" to add the packages to the policy.
- 11. Ensure that the VMware Fusion settings package has the options selected to "Fill User Templates (FUT)" and "Full Existing User Home Directories (FEU)" (see fig. 14)

| askages              |         |         |        |     |     |        |   |        |
|----------------------|---------|---------|--------|-----|-----|--------|---|--------|
| Packag               | ae Name |         | ction  | FUT | FEU | Autoru | n | Remove |
| VMware Settings      | je Hume | ,<br>Ir | istall |     |     |        |   | Remove |
| Install VMware Fusio | n       | Ir      | nstall |     |     |        |   | Remove |
| VM-WindowsXP_SP2     |         | Ir      | nstall |     |     |        |   | Remove |

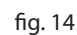

12. In the Advanced tab, check "Update Inventory (Recon)" (see fig. 15).

| General Scope Self Servic | e Packages Scripts Printers | Dock Accounts Reboot Advanced |
|---------------------------|-----------------------------|-------------------------------|
| Maintenance               |                             |                               |
| 🗹 Update Inventory        | 📃 Update Prebindings        | Flush System Caches           |
| Reset Computer Names      | Fix Permissions             | Flush User Caches             |
| Self Heal Packages        | Fix ByHost Files            | Verify Startup Disk           |

13. Click the Save Policy button at the bottom of the browser window.

When a client meeting the scope criteria (group membership, network segment, department, etc) checks in with the JSS on the specified trigger, it will automatically pull down the VMware Fusion packages and log the action to the JSS when the installation is complete.

## Deploying VMware Fusion During the Imaging Process

VMware Fusion can be deployed when a Mac is imaged with Casper Imaging. However, the VMware Fusion installer can only be run when the computer is booted off the primary drive. To automate this process you will need to create a script to call a policy as soon as the computer reboots. This ensures VMware Fusion is installed on the correct drive and still allows the imaging process to be automated.

To create a script to trigger a policy at reboot:

1. In TextEdit, create a new file called "FirstBoot.sh" containing the following lines:

#!/bin/bash

#### This is a script to automatically run any policies trigged #### by the manual run action of "firstboot", allowing you to #### install packages that require the Mac to be booted to the #### primary boot volume.

/usr/sbin/jamf policy -trigger firstboot

2. Save this file in plaintext and drag it into Casper Admin.

3. Double click on the script inside Casper Admin and click the Options tab.

| 4. Set the Priorit | y drop down | menu to "At Reboot | t" (see fig. 15). |
|--------------------|-------------|--------------------|-------------------|
|--------------------|-------------|--------------------|-------------------|

|        |                        | Summary              | Info         | Options                             |     |
|--------|------------------------|----------------------|--------------|-------------------------------------|-----|
| Script | Options                |                      |              |                                     |     |
| Prie   | ority: At Reboo        | ot ≑                 |              |                                     |     |
| The    | first 3 parameters are | predifined in every  | script as m  | nount point, computer name and user | nam |
| Par    | ameter 4 Label:        |                      | Para         | meter 8 Label:                      |     |
| Par    | ameter 5 Label:        |                      | Para         | meter 9 Label:                      | -   |
| Par    | ameter 6 Label:        |                      | Param        | aeter 10 Label:                     | _   |
| Dee    | The second second      |                      | Paran        | reter 10 Label.                     | _   |
| Par    | ameter 7 Label:        |                      | Param        | heter 11 Label:                     |     |
|        |                        |                      |              |                                     |     |
| Script | Limitations            |                      |              |                                     |     |
| Sta    | ge: Deployable         | : 🛟                  |              |                                     |     |
| OS     | Requirements:          |                      |              |                                     |     |
|        | Enter                  | oossible matches (   | such as 1    | 0.4 or 10.4.1) separated by comm    | as. |
|        | you we                 | ould like to include | e all versio | ons of 10.4, enter "10.4.x".        |     |
|        |                        |                      |              |                                     |     |
|        |                        |                      |              |                                     |     |

5. Click OK and save your changes in Casper Admin.

# Next, create a policy similar to the one above with the following changes:

1. In the General tab, set the Triggered by: drop down menu to "other" and enter "firstboot" in the run action field.

2. In the Execution Frequency drop down menu, choose "Ongoing" to allow the option to install VMware Fusion again if the computer is ever re-imaged.

| General    | Scope               | Self Service      | Раскадез          | Scripts        | Printers          | DOCK  | Accounts   | Reboot          | Advance       |
|------------|---------------------|-------------------|-------------------|----------------|-------------------|-------|------------|-----------------|---------------|
| Policy Ove | rview               |                   |                   |                |                   |       |            |                 |               |
| Disp       | lay Name:           | Install VMware Fu | sion 2            |                |                   |       | Categor    | y: VMware       | \$            |
| Execution  | Options<br>Triggere | d By: other (Ma   | nually specify th | e run at actio | on in this field) | )>    | 🗘 fitsj    | tboot           |               |
| Bec        | omes Activ          | e On: 2 🛟 /       | 12 🗘 / 2          | 009 🛟 at (     | 1 🛟 : 00          | PM    | \$         |                 |               |
|            | Expire              | s On: 🛟 /         | + / -             | - 🛟 at (       | 🗘 : 🕒             | - 🗘 [ | ÷          |                 |               |
| Do         | Not Execut          | e On: Sun         | Mon 🗌 Tue 🗌       | Wed 🗌 Th       | u 🗏 Fri 🗏 Sa      | at    |            |                 |               |
| Do Not E   | xecute Bet          | ween: 🛊 :         | 🗘                 | and -          |                   | •     |            |                 |               |
|            |                     | 📃 Make A          | Available Offlin  | e (For Ongo    | ing Policies C    | Only) |            |                 |               |
|            |                     |                   |                   |                |                   |       | Override [ | Default Setting | gs for Policy |

3. In the Scope tab, you can choose "Assign to All Computers" as the deployment will be specified with a configuration in Casper Admin or at image time with Casper Imaging.

Finally, to deploy VMware Fusion when imaging you have two options:

1. Drag the FirstBoot script into the desired configuration in Casper Admin so as to be automatically applied to any Mac imaged with that configuration.

| 00                                                                           |                                                                                          | Casper A                             | Admin 6.01                                                    |                         |           |          | $\bigcirc$ |
|------------------------------------------------------------------------------|------------------------------------------------------------------------------------------|--------------------------------------|---------------------------------------------------------------|-------------------------|-----------|----------|------------|
|                                                                              | *                                                                                        | -                                    | <b>XX</b>                                                     |                         | i 🗔       | $\odot$  | >>         |
| New Config New Ca<br>REPOSITORY<br>All Items<br>CONFIGURATIONS<br>√ Standard | ttegory Hide Parent<br>View Type<br>All<br>Packages<br>Scripts<br>Printers<br>Dock Items | Add Printer Add                      | Dock Item New Adobe<br>Categorie:<br>Browsers<br>OS<br>VMware | Install I<br>s<br>ories | nfo Index | Remove   |            |
| * jss.casperdemo.c                                                           | Adobe Installer Images                                                                   | Format                               | ▼<br>Category                                                 | Priority                | FUT       | FEU      | Index      |
| LOCAL DRIVES                                                                 | First8oot<br>MacOS 10.5.6<br>Microsoft Office 2008                                       | Script<br>DMG Package<br>DMG Package | VMware<br>OS<br>Office                                        | At Reboot<br>1<br>10    | No<br>No  | No<br>No | No<br>No   |
|                                                                              |                                                                                          |                                      |                                                               |                         |           |          | //         |

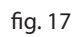

#### OR

2. When using the Casper Imaging application, click the Scripts tab and select the FirstBoot script. Ensure it is set to run At Reboot (see fig 18).

| Show | / Plan               |         |          |                                                    |                |            |
|------|----------------------|---------|----------|----------------------------------------------------|----------------|------------|
|      | Instal               | Scripts | Printers | Accounts                                           | Network Advan  | ced        |
|      | Scripts – 1 Selected |         |          | Options fo                                         | or FirstBoot   |            |
|      | VMware               |         |          | < <i>n</i>                                         | not specified> |            |
|      | FirstBoot            |         | ⊻        | < <i>n</i>                                         | not specified> |            |
|      |                      |         |          | <n< td=""><td>not specified&gt;</td><td></td></n<> | not specified> |            |
|      |                      |         |          | < <i>n</i>                                         | not specified> |            |
|      |                      |         |          | <n< td=""><td>not specified&gt;</td><td></td></n<> | not specified> |            |
|      |                      |         |          | < <i>n</i>                                         | not specified> |            |
|      |                      |         |          | < <i>n</i>                                         | not specified> |            |
|      | No Description       |         |          | < <i>n</i>                                         | not specified> |            |
|      |                      |         |          | ⊖ Bef                                              | ore 🔘 After    | 💽 At Reboo |

# Deploying VMware Fusion with the Self Service Application

By configuring a policy to be triggered by Self Service, your users can install VMware Fusion and Virtual Machines on demand without assistance from IT. This offers the flexibility of also allowing the users to choose exactly when the installation will occur, as well as allowing them to reinstall a corrupt Virtual Machine or upgrade to a new one.

Create a Self Service policy for the VMware Fusion application:

1. Connect to the web interface of your JSS.

- 2. Click the Management tab and choose Policies.
- 3. Click "Create New Policy..."

fig. 19

install the software.

- 4. In the General tab, enter something like "Install VMware Fusion" as the Display Name and set the Category to "VMware Fusion".
- 5. In the "Triggered by" drop down menu, choose "None (or Self Service Only)".
- 6. In the "Execution Frequency" drop down menu, choose "Once Per Computer".
- 7. Choose any days or time range when you do not want the installation process to occur (see fig. 19).

| Policy Overview    |                                                   |
|--------------------|---------------------------------------------------|
| Display Name:      | Install VMware Fusion 2 Category: VMware          |
| Execution Options  |                                                   |
| Trigger            | red By: None (or Self Service Only)               |
| Becomes Activ      | ve On: 2 🗘 / 12 🗘 / 2009 🗘 at 1 🗘 : 00 🗘 (PM 🗘    |
| Expir              | es On: + / + / + at + : + +                       |
| Execution Freq     | uency: Once Per Computer 💠                        |
| Do Not Execu       | te On: 🗌 Sun 📄 Mon 📄 Tue 📄 Wed 📄 Thu 📄 Fri 📄 Sat  |
| Do Not Execute Bet | tween: 💠 : 💠 💠 and 💠 : 💠 💠                        |
|                    | C Make to the Office (Fee Operating Patients Oph) |

- 8. Click "Scope" and choose which computers, groups, departments, or buildings will receive VMware Fusion. You will still want to make special note of the scoping options to ensure only appropriate computers are able to
  - 9. Click "Self Service" and choose Allow this Policy to be used for Self Service.
  - 10. Enter a brief description of the VMware Fusion application along with the current version you are deploying.
  - 11. Click "Choose File..." and locate an icon to represent VMware Fusion. This icon can be a PNG, JPEG, or ICNS file. (You can find the actual icon file in / Applications/VMware Fusion.app/Contents/Resources/fusion.icns) Upload the selected file and you will be returned to the Self Service tab.

12. If you would like this policy to appear on the first page presented to the user when they launch the Self Service application, click the box next to "Feature this Policy on the Main Page". Otherwise choose "Display" and/or "Featured" for the policy to appear in the VMware Fusion category inside the Self Service application (see fig. 20).

|                      | 🗹 Allow th                                                   | is Policy to                           | be used for                         | Self Service |   |  |  |
|----------------------|--------------------------------------------------------------|----------------------------------------|-------------------------------------|--------------|---|--|--|
| Description:         | This will inst                                               | all VMware Fu                          | ision 2 into yo                     | ur Mac       |   |  |  |
|                      |                                                              |                                        |                                     |              |   |  |  |
|                      |                                                              |                                        |                                     |              |   |  |  |
|                      |                                                              |                                        |                                     |              |   |  |  |
|                      |                                                              |                                        |                                     |              | / |  |  |
|                      |                                                              |                                        |                                     |              |   |  |  |
|                      |                                                              |                                        |                                     |              |   |  |  |
| lcon:                | <b>S</b> 1                                                   |                                        |                                     |              |   |  |  |
| lcon:                | Fusion.ie                                                    | cns Change                             | e Delete                            | -            |   |  |  |
| Icon:                | Feature                                                      | cns Change<br>This Policy              | e Delete<br>on the Main             | Page         |   |  |  |
| lcon:<br>Categories: | fusion.iv<br>Feature<br>Category<br>Browsers                 | cns Change<br>This Policy<br>Display   | e Delete<br>on the Main<br>Featured | Page         |   |  |  |
| lcon:<br>Categories: | € fusion.ie<br>Feature Category<br>Browsers<br>Office        | cns Change<br>This Policy (<br>Display | e Delete<br>on the Main<br>Featured | Page         |   |  |  |
| lcon:<br>Categories: | fusion.ie<br>Feature<br>Category<br>Browsers<br>Office<br>OS | Cns Change<br>This Policy (<br>Display | e Delete<br>on the Main<br>Featured | Page         |   |  |  |

- 13. In the Packages tab, click "Add Package" and choose the Install action for the VMware Fusion installation package and settings file.
- 14. Click "Add Package(s)" to add the packages to the policy.
- 15. Ensure that the VMware Fusion settings package has the options selected to "Fill User Templates (FUT)" and "Full Existing User Home Directories (FEU)" (see fig. 21)

|           |                               |        |         |     |     |         | 1      |
|-----------|-------------------------------|--------|---------|-----|-----|---------|--------|
|           | Packag                        | e Name | Action  | FUT | FEU | Autorun | Remove |
| Install V | Install VMware Fusion         |        | Install |     |     |         | Remove |
| VMware    | VMware Settings               |        | Install |     |     |         | Remove |
|           | ched Packages Software Update |        |         |     |     |         |        |
| All Cache | u Packages                    |        |         |     |     |         |        |

16. In the Advanced tab, check the box next to "Update Inventory (Recon)" (see fig. 22).

| General Scope Self Service | Packages Scripts Printers | Dock Accounts Reboot Advanced |
|----------------------------|---------------------------|-------------------------------|
| Maintenance                |                           |                               |
| 🗹 Update Inventory         | 📃 Update Prebindings      | 📃 Flush System Caches         |
| 📃 Reset Computer Names     | Fix Permissions           | Flush User Caches             |
| Self Heal Packages         | Fix ByHost Files          | Verify Startup Disk           |

fig. 22

17. Click "Save Policy" at the bottom of the browser window.

# Create a Self Service policy for a VMware Fusion Virtual Machine:

- 1. Connect to the web interface of your JSS.
- 2. Click "Management" and choose "Policies".
- 3. Click "Create New Policy..."
- 4. Click "General" and enter something like "VM-Windows XP" as the Display Name and set the Category to "VMware".
- 5. In the "Triggered by" drop down menu, choose "None (or Self Service Only)".
- 6. In the "Execution Frequency" drop down menu, choose "Ongoing" to allow users to reinstall the Virtual Machine if necessary.
- 7. Choose any days or time range when you do not want the installation process to occur (see fig. 23).

| Policy Ove | rview        |                |                   |           |             |        |          |           |   |
|------------|--------------|----------------|-------------------|-----------|-------------|--------|----------|-----------|---|
| Displ      | ay Name:     | VM-Windows XP  |                   |           |             |        | Categor  | y: VMware | • |
| Execution  | Options      |                |                   |           |             |        |          |           |   |
|            | Triggere     | d By: None (or | Self Service Only | y)        |             |        | <b>÷</b> |           |   |
| Beco       | omes Active  | e On: 2 🛟 /    | 12 🔷 / 2          | 2009 🛟 at | 2 🛟 : 0     | 0 🔹 PM | \$       |           |   |
|            | Expires      | s On: 💶 🗘 /    | 🗘 /               | 🛟 at      | 🔹 :         | - 🗘    | \$       |           |   |
| Execu      | ition Freque | ency: Ongoing  | •                 |           |             |        |          |           |   |
| Do         | Not Execute  | e On: 🗌 Sun 📄  | Mon 🗏 Tue 🛛       | Wed 🗌 Th  | u 🗌 Fri 🗌 S | at     |          |           |   |
| Do Not E   | xecute Betw  | veen: 💶 🗧 :    | 🗘                 | 🔹 and 📒   | - 🔹 : 💶     | • •    |          |           |   |
|            |              |                |                   |           |             |        |          |           |   |

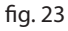

8. Click "Scope" tab and choose which computers, groups, departments, or buildings will receive the Virtual Machine. You will still want to make special note of the scoping options to ensure only appropriate computers are able to install the software. If you are deploying a Virtual Machine that requires a specific version of VMware Fusion, be sure to consider that selection criteria in the Smart Computer Group along with available disk space. If you are introducing a new virtual machine to your environment, you can simply create a Smart Computer Group containing only those computers that have VMware Fusion already installed.

|                                                                                                    | cope Self Serv                                                  | ice Packages                               | Scripts   | Printers      | Dock | Accounts | Reboot | Advance |
|----------------------------------------------------------------------------------------------------|-----------------------------------------------------------------|--------------------------------------------|-----------|---------------|------|----------|--------|---------|
|                                                                                                    |                                                                 |                                            |           |               |      |          |        |         |
| Assign this Po                                                                                                    | icy to these Com                                                | puters                                     |           |               |      |          |        |         |
| Assign to A                                                                                                    | l Computers                                                     |                                            |           |               |      |          |        |         |
| Assign to St                                                                                                    | ecific Computers                                                |                                            |           |               |      |          |        |         |
| Add Computer                                                                                                    | Groups   Add Individu                                           | al Computers   Add De                      | partments | Add Buildings |      |          |        |         |
| Computer Grou                                                                                                    | IDS   Back to top                                               |                                            |           |               |      |          |        |         |
| computer and                                                                                                    | po   back to top                                                |                                            |           |               |      |          |        |         |
| Computer Gro                                                                                                    | up Source Re                                                    | move                                       |           |               |      |          |        |         |
| VMware-read                                                                                                    | y JSS Re                                                        | move                                       |           |               |      |          |        |         |
|                                                                                                    |                                                                 |                                            |           |               |      |          |        |         |
|                                                                                                    |                                                                 |                                            |           |               |      |          |        |         |
| Use this Policy                                                                                                    | only for Comput                                                 | ers that are in thes                       | e Networ  | k Segments    |      |          |        |         |
|                                                                                                    | tion from Any ID A                                              | ddrocc                                     |           |               |      |          |        |         |
| Allow Exacu                                                                                                    | uon non Any IF A                                                | uuless                                     |           |               |      |          |        |         |
| Allow Execu                                                                                                    |                                                                 |                                            |           |               |      |          |        |         |
| <ul> <li>Allow Execu</li> <li>Allow Execu</li> </ul>                                                                        | tion from Specified                                             | Network Segments                           |           |               |      |          |        |         |
| <ul> <li>Allow Execu</li> <li>Allow Execu</li> </ul>                                                                        | tion from Specified                                             | Network Segments                           |           |               |      |          |        |         |
| <ul> <li>Allow Execu</li> <li>Allow Execu</li> <li>Display Name</li> </ul>                                                  | tion from Specified<br>Starting Address                         | Ending Address                             |           |               |      |          |        |         |
| <ul> <li>Allow Execution</li> <li>Allow Execution</li> <li>Display Name<br/>Wired LAN</li> </ul>                            | tion from Specified<br>Starting Address<br>10.0.0.1             | Ending Address<br>10.0.0.254               |           |               |      |          |        |         |
| <ul> <li>Allow Execution</li> <li>Allow Execution</li> <li>Display Name</li> <li>Wired LAN</li> <li>Wireless LAN</li> </ul> | tion from Specified<br>Starting Address<br>10.0.0.1<br>10.1.0.1 | Ending Address<br>10.0.0.254<br>10.1.0.254 |           |               |      |          |        |         |

9. Click Self Service and choose Allow this Policy to be used for Self Service.

10. Enter a brief description of the Virtual Machine you are deploying.

fig. 24

11. Click "Choose File..." and locate an icon to represent the virtual machine. This can be in the format of a PNG, JPEG, or ICNS file. Upload the selected file and you will be returned to the Self Service tab.

12. If you would like this policy to appear on the first page presented to the user when they launch the Self Service application, click the box next to "Feature this Policy on the Main Page". Otherwise choose "Display" and/or "Featured" for the policy to appear in the VMware Fusion category inside the Self Service application (see fig. 25).

| Self Service         | Options                                                            |                                        |                                           |                       |    |  |  |
|----------------------|--------------------------------------------------------------------|----------------------------------------|-------------------------------------------|-----------------------|----|--|--|
|                      |                                                                    |                                        |                                           |                       |    |  |  |
|                      | 🗹 Allow th                                                         | his Policy to                          | be used for S                             | If Service            |    |  |  |
| Description:         | This will install Windows XP SP2 with all updates as of Jan, 2009. |                                        |                                           |                       |    |  |  |
|                      |                                                                    |                                        |                                           |                       |    |  |  |
|                      |                                                                    |                                        |                                           |                       |    |  |  |
|                      |                                                                    |                                        |                                           |                       |    |  |  |
|                      |                                                                    |                                        |                                           |                       | 11 |  |  |
|                      |                                                                    |                                        |                                           |                       |    |  |  |
|                      |                                                                    |                                        |                                           |                       |    |  |  |
| lcon:                | <b>A</b>                                                           |                                        |                                           |                       |    |  |  |
| lcon:                | 🔑 window                                                           | vs_xp_logo.j                           | pg Change                                 | Delete                |    |  |  |
| lcon:                | window<br>Feature                                                  | vs_xp_logo.j<br>This Policy            | pg Change<br>on the Main Pa               | Delete<br>I <b>ge</b> |    |  |  |
| Icon:<br>Categories: | window                                                             | vs_xp_logo.j<br>This Policy<br>Display | pg Change<br>on the Main Pa<br>Featured   | Delete<br>ge          |    |  |  |
| Icon:<br>Categories: | window Feature Category Browsers Office                            | vs_xp_logo.j<br>This Policy<br>Display | pg Change<br>r on the Main Pr<br>Featured | Delete<br>Ige         |    |  |  |
| lcon:<br>Categories: | Window<br>Feature<br>Category<br>Browsers<br>Office<br>OS          | vs_xp_logo.j                           | pg Change<br>r on the Main Pr<br>Featured | Delete<br>I <b>ge</b> |    |  |  |

13. In the Packages tab, click "Add Package" and choose the Install action for the Virtual Machine.

14. Click "Add Package(s)" to add the packages to the policy (see fig. 26)

| rackages  |              |         |        |            |         |        |
|-----------|--------------|---------|--------|------------|---------|--------|
|           | Package Name | Action  | FUT    | FEU        | Autorun | Remove |
| VM-Wir    | dowsXP_SP2   | Install |        |            |         | Remove |
|           |              |         | C - 6  | re lindate |         |        |
| All Cache | ed Packages  |         | Softwa | ie opuate  |         |        |

15. In the Advanced tab, check "Update Inventory (Recon)".

16. To ensure this Virtual Machine is listed in the Virtual Machine Library once installed, enter the following command in the "Run Unix Command" field of the advanced tab (this assumes that the Virtual Machine is located at "/Users/ Shared/VM/Windows XP Professional") (see fig. 27):

defaults write com.vmware.fusion VMFavoritesListDefaults2
-array-add `{name = "Windows XP Professional"; path = "/
Users/Shared/VM/Windows XP Professional.vmwarevm";}

| Update Prebindings                             |                                                           |  |  |
|------------------------------------------------|-----------------------------------------------------------|--|--|
| Update Prebindings                             |                                                           |  |  |
|                                                | Flush System Caches                                       |  |  |
| Fix Permissions                                | Flush User Caches                                         |  |  |
| Fix ByHost Files                               | Verify Startup Disk                                       |  |  |
|                                                | 📃 Update Locate                                           |  |  |
|                                                |                                                           |  |  |
|                                                | 📃 Kill if found                                           |  |  |
| te com vmware fusion VMFavoritesI istDefaults2 | 2 -array-add '(name = "Windows                            |  |  |
|                                                | Fix Permissions     Fix ByHost Files     Fix ByHost Files |  |  |

17. Click Save Policy at the bottom of the browser window.

When users launch the Self Service application, they will be presented with the VMware Fusion and Virtual Machine policies and can install them without local administrator rights to their computer (see fig. 28).

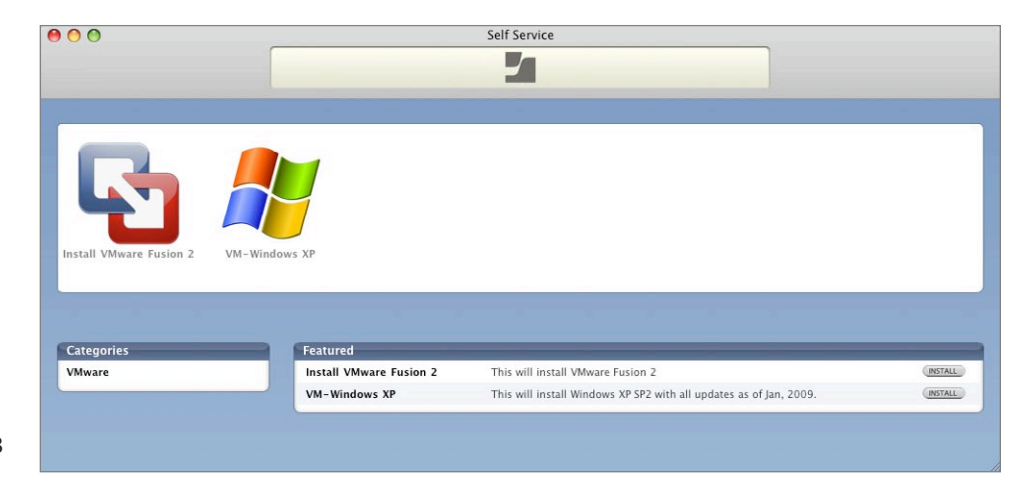

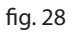